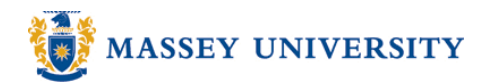

## Change orientation of single page

## **Microsoft Word 2003**

Using sections breaks in Microsoft Word allows us to setup different formatting (Header, Footer, and Page Orientation) between sections

- 1. Go to the page you want to change the orientation of.
- 2. Select an area before the text on the page you want to change the orientation of.

| Select an area before   |
|-------------------------|
| the text; this is where |
| a section break will be |
| inserted.               |
|                         |

## LIBRARY OPENING HOURS

Note: These hours may change. For up-todate information, including public holiday hours, please see the Library website:

3. Go to Insert> Break...

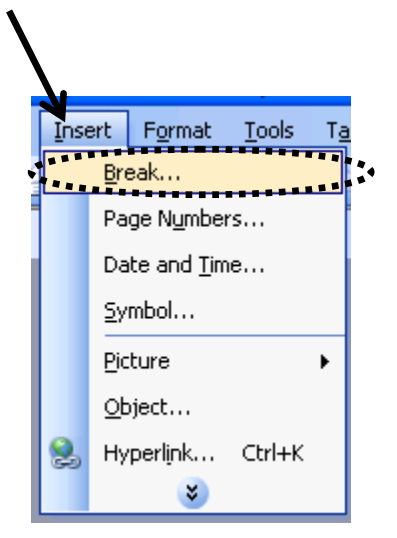

4. Select Next Page, click OK

| Break 🛛 🛛 🔀            |
|------------------------|
| Break types            |
| O <u>P</u> age break   |
| ◯ <u>C</u> olumn break |
| Text wrapping break    |
| fection break types    |
| 💿 <u>N</u> ext page    |
| 🔘 Con <u>t</u> inuous  |
| ○ Even page            |
| ◯ <u>O</u> dd page     |
| OK Cancel              |

Page 1 of 3

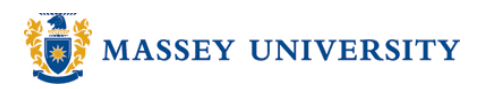

Select an area immediately after the text on the same page

|    | pop up info                     | rm   | ing you of the                       | printer | yo | oui                                                                                                    |
|----|---------------------------------|------|--------------------------------------|---------|----|----------------------------------------------------------------------------------------------------|
| 5. | Go to Insert > Break            | 15 1 | Seen sent to.                        |         | -  | Select an area at the<br>end of the text; this is<br>where the last section<br>break will be inserted. |
|    |                                 |      |                                      |         |    |                                                                                                    |
|    |                                 | Inse | ert Format <u>T</u> ools Ta<br>Break | •       |    |                                                                                                    |
|    | -                               | _    | Page N <u>u</u> mbers                |         |    |                                                                                                    |
|    |                                 |      | Date and <u>T</u> ime                |         |    |                                                                                                    |
|    |                                 |      | <u>S</u> ymbol                       |         |    |                                                                                                    |
|    |                                 |      | Picture •                            |         |    |                                                                                                    |
|    |                                 |      | <u>O</u> bject                       |         |    |                                                                                                    |
|    |                                 | 2    | Hyperl <u>i</u> nk Ctrl+K<br>😻       |         |    |                                                                                                    |
| 6. | Select <b>Next Page</b> , click | OK   |                                      |         |    |                                                                                                    |

- Break ? X
- 7. The document is now separated into three sections, allowing us to apply a different formatting for each section
- 8. Select an area in the page that has a section break applied before and after it
- 9. Go to File > Page Setup

| F    | ile | Edit           | ⊻iew           | Insert | Format | <u>T</u> ools | Table |
|------|-----|----------------|----------------|--------|--------|---------------|-------|
|      | 1   | <u>N</u> ew    |                |        |        |               | a     |
|      | 3   | Open           |                |        |        | Ctrl+0        | -     |
| 4    |     | ⊆lose          |                |        |        |               |       |
| 6    |     | <u>S</u> ave   |                |        |        | Ctrl+S        | i     |
|      |     | Save <u>A</u>  | s              |        |        |               |       |
| 9    | È.  | Save a         | s Web F        | age    |        |               |       |
| 1    | ۵,  | File Sea       | arc <u>h</u>   |        |        |               |       |
|      |     | Permiss        | sion           |        |        |               | •     |
|      |     | We <u>b</u> Pa | age Pre        | view   |        |               |       |
| • 1. |     | Page S         | etyp           |        |        |               |       |
| 3    | ۵,  | Print Pr       | e <u>v</u> iew |        |        |               |       |

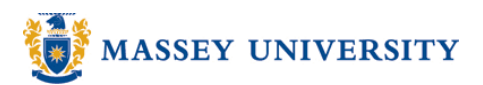

- 10. The page setup dialog box will open
- 11. Change the orientation to landscape

| Page Setu           | Р       |                 |                           |       | ? 🗙    |
|---------------------|---------|-----------------|---------------------------|-------|--------|
| Margins             | Paper L | ayout           |                           |       |        |
| Margins -           |         |                 |                           |       |        |
| <u>T</u> op:        | 0.59"   | *               | <u>B</u> ottom:           | 0.79" | *      |
| <u>L</u> eft:       | 1"      | \$              | <u>R</u> ight:            | 1"    | *      |
| <u>G</u> utter:     | 0"      | \$              | G <u>u</u> tter position: | Left  | *      |
| Orientation         | ·       |                 | /                         |       |        |
|                     |         |                 |                           |       |        |
| A                   | Ľ       | 7               |                           |       |        |
| Portra              | it Land | l <u>s</u> cape |                           |       |        |
| Pages<br>Multiple ( | Dages:  |                 | Normal                    |       | ~      |
|                     | 2       |                 |                           |       |        |
| Preview -           |         |                 |                           |       |        |
| Apply to            | :       |                 | <b>—</b>                  |       |        |
| This sec            | tion    | *               | =                         |       |        |
|                     |         |                 |                           |       |        |
|                     |         |                 |                           |       |        |
|                     |         |                 |                           |       |        |
| Default             |         |                 | :                         | ж     | Cancel |

## 12. Click OK

13. Done!

| <ul> <li>Massey-Univers<br/>Information</li> </ul> | ity-Turitea-Library¶<br>Commons-2010¶                                                                                                    |             |                                                                                                    |
|----------------------------------------------------|----------------------------------------------------------------------------------------------------|-------------|----------------------------------------------------------------------------------------------------|
| SERVICE AVAILABILITY[<br>                          | III.Section Break (Continuous)<br>PPPLICATIONS: SOFTWARE HAR<br>PPPLICATIONS: SOFTWARE HAR<br>PPPLICATIONS: SOFTWARE HAR<br>HAR HAR<br>HAR HAR<br>HAR HAR<br>HAR HAR<br>HAR HAR<br>HAR HAR<br>HAR HAR<br>HAR HAR<br>HAR HAR<br>HAR HAR<br>HAR HAR<br>HAR HAR<br>HAR<br>HAR HAR<br>HAR<br>HAR<br>HAR<br>HAR<br>HAR<br>HAR<br>HAR<br>HAR<br>HAR | <pre></pre> | The second with price of the only the count to the count of the second to the second to the sec |